## 楊梅國中 110 學年度班親會

登入線上教室(google classroom)操作說明

1. 請到 google 網站,點選右上角登入。

| Google 商店 |               | Gmail 圖片 | •••• | 公登入 |
|-----------|---------------|----------|------|-----|
|           | Google        | 2        |      |     |
| ٩         |               | ,        | ļ    |     |
|           | Google 搜尋 好手氣 |          |      |     |
|           | 宅在家 助防疫 救性命   |          |      |     |
|           |               |          |      |     |

2. 請點選【使用其他帳戶】

|          | <b>Google</b><br>選擇帳戶 |     |  |
|----------|-----------------------|-----|--|
| ٠        | 3@gmail.com           | 未登入 |  |
| ٢        | 使用其他帳戶                |     |  |
| <u>e</u> | 移除帳戶                  |     |  |

3. 登入帳號: 學號@ms.ymjhs.tyc.edu.tw

密碼:大寫身分證字號(第一個英文字要大寫)

例如: 1100001@ms.ymjhs.tyc.edu.tw

請家長事先跟孩子確認帳密。

|                     | Google                         |
|---------------------|--------------------------------|
| 學 <u>别</u><br>(1100 | ₽<br>001@ms.ymjhs.tyc.edu.tw ↓ |
| ·•••••              | 密碼是身分證字號<br>第一個英文字母要大寫         |
| □ 顯示密碼              |                                |
| 忘記密碼?               | 繼續                             |

4. 點右上角 ∷ 圖示。

| Google        |           | Gmail 圖片 🛄 🔕 |
|---------------|-----------|--------------|
|               | <b>\$</b> |              |
| Google 搜尋 好手氣 |           |              |
| 宅在家 助防疫 救性命   |           |              |
|               |           |              |

|                                  |               | Gmail 圖片         |                         |                     |    |
|----------------------------------|---------------|------------------|-------------------------|---------------------|----|
| Google                           | Q<br>Google 帳 | Gmail            | 会雲端硬碟                   |                     |    |
| ٩                                | Classroom     | 三文件              | 副試算表                    |                     |    |
| Google 搜尋 好手氣<br>宅在家 助防疫 救性命     | 自報            | 31<br>日曆         | Meet                    |                     |    |
|                                  | 意義            | Currents         | 協作平台                    |                     |    |
|                                  | A             |                  |                         |                     |    |
|                                  |               |                  |                         |                     |    |
| Google Classroom                 |               | 首                | 下次登入使<br>新 <b>點選 【继</b> | を用,<br>後 <b>續】,</b> |    |
| Classroom 有助於課程交流互動、節省時間以及妥善管理。關 | 翻詳情           | 角                | 自色選擇                    | 【我是學生】              | •  |
| 110-70101                        |               | <br><br><br><br> | 」果已經有<br>戰到 <b>步驟</b>   | 育登入過,育<br>▓6。       | 會] |
| 繼續                               |               |                  |                         |                     |    |

會直

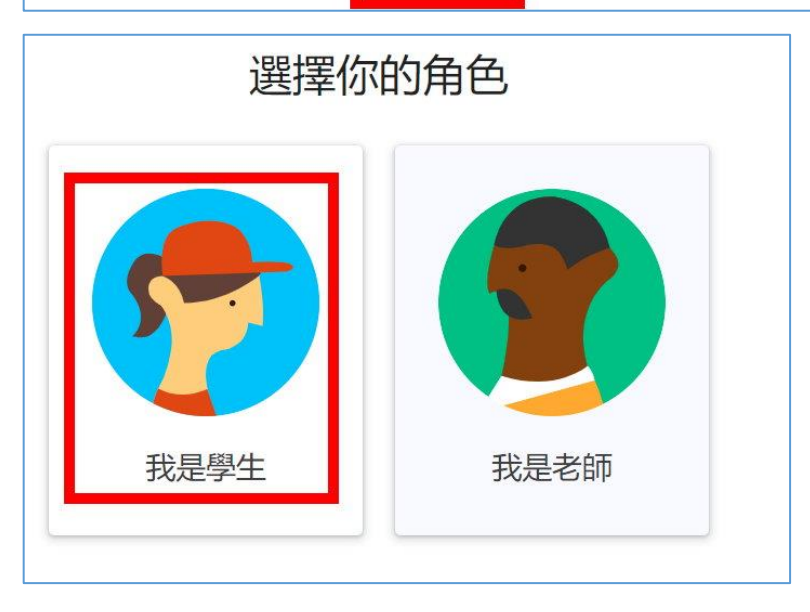

## 6. 進入後會看見自己班級的線上教室,請點選【加入】即

可完成, 感謝您的配合!

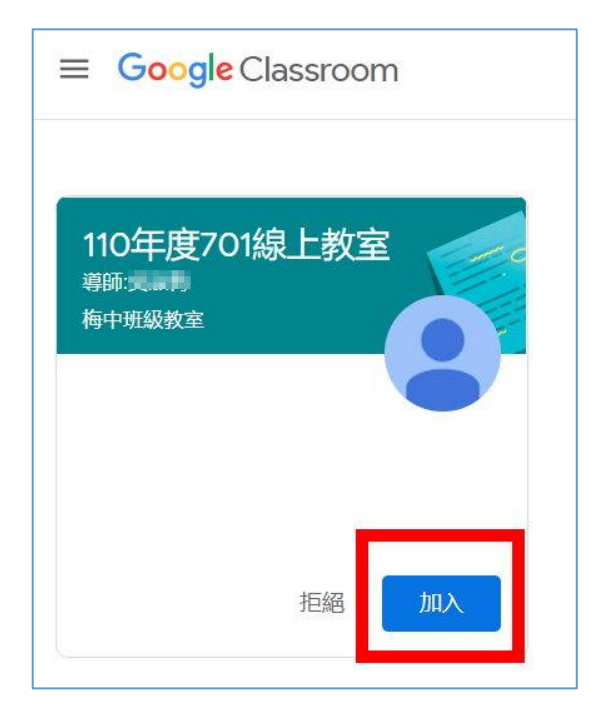

7. 請開啟 Google Meet 視訊連結進行線上班親會。

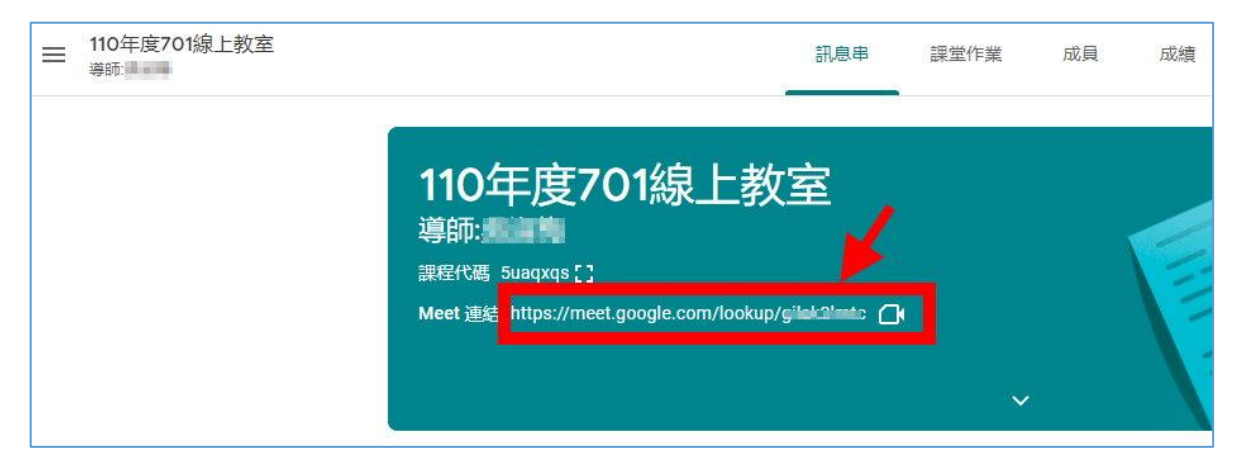

## 手機版操作

使用平板或手機,請先安裝 Classroom 和 meet APP, Classroom 和 meet 都先新增並登入孩子的帳號。

1. 開啟 Classroom 登入孩子的楊梅國中 google 帳號。

登入帳號: 學號@ms.ymjhs.tyc.edu.tw 密碼:大寫身分證字號(第一個英文字要大寫) 例如: 1100001@ms.ymjhs.tyc.edu.tw

| Ξ | =  | Google Classroom             | 0 |
|---|----|------------------------------|---|
| ſ | ×  | Google                       |   |
|   |    | 18131153@ms.ymjhs.tyc.edu.tw |   |
|   |    | 管理你的 Google 帳戶               |   |
|   | 약  | 新增其他帳戶                       |   |
|   | 20 | 管理這部裝置上的帳戶                   |   |
|   |    | 隱私權政策 • 服務條款                 |   |

2.點選進入班級線上教室。

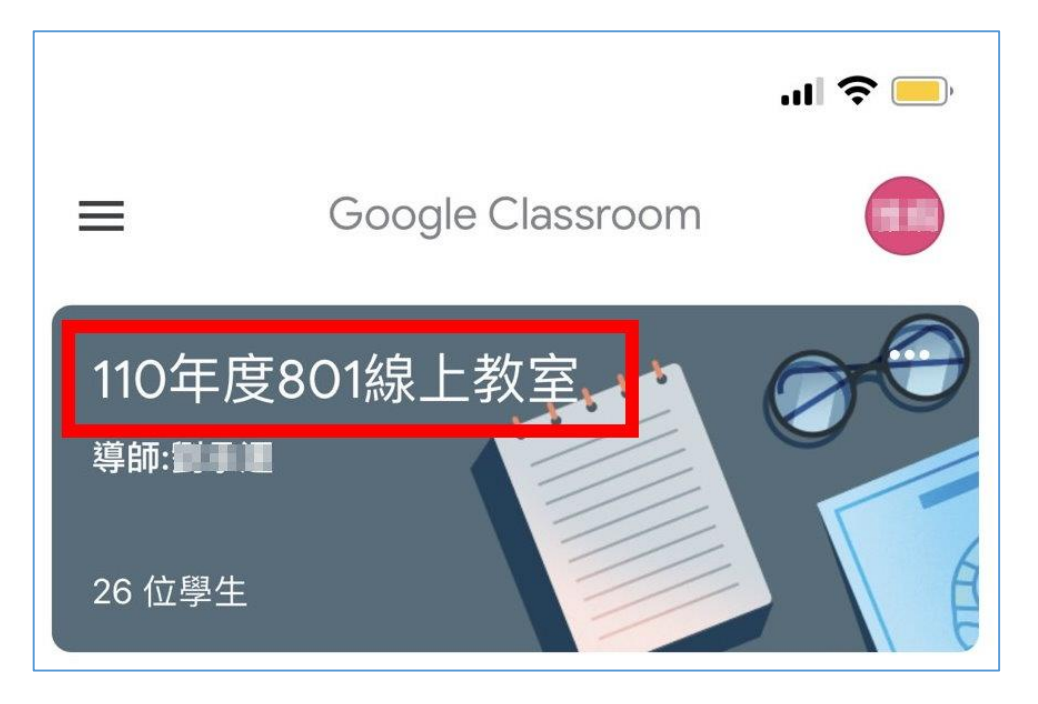

3.點選右上角視訊圖示,進入班親會視訊。

| ≡ 請點此進入班親會視訊 □                         | ÷        |
|----------------------------------------|----------|
| 110年度801線上教室<br><sup>導師:</sup>         |          |
| 要在課程中宣布的事項                             | <b>1</b> |
| 已儲存的公告 (1 則)                           |          |
| 9月1日                                   |          |
| 很開心可以教大家一年,祝福大家新學期學習<br>愉快啦!<br>@ 1個附件 |          |

4.手機會自動開啟 meet 視窗,請確認下方登入帳號為學生 帳號,再點選【加入】即可進入班親會。

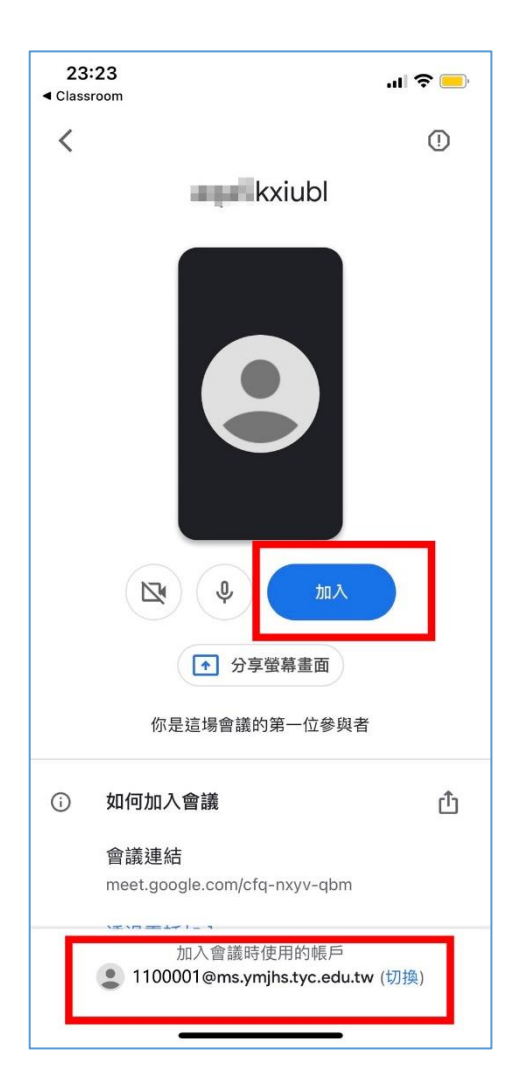